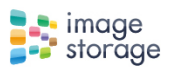

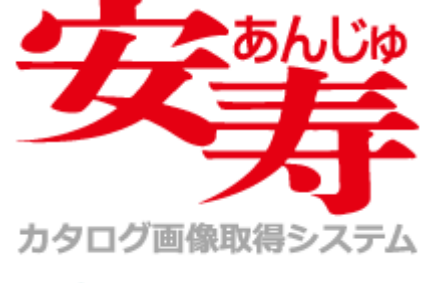

😫 Powered by image storage

取扱説明書

(ユーザー機能)

第 1.0 版 2014/4/1

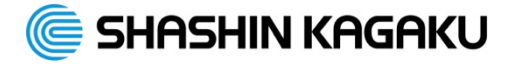

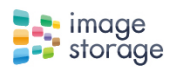

目 次

■ブラウザの推奨環境について

■ユーザー機能

| 1. | ログイン方法P4                  |
|----|---------------------------|
| 2. | アイコンの紹介P5                 |
| 3. | ダウンロード(ファイル/フォルダをダウンロードする |
| 3  | 3-1.ファイルのダウンロード           |

3-2.ファイル/フォルダをまとめてダウンロード

改訂履歴

| Ver | 更新日      | 主な改訂内容 | 更新者 |
|-----|----------|--------|-----|
| 1.0 | 2014/4/1 | 新規作成   | 高橋  |
|     |          |        |     |

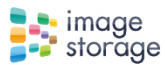

### ■ブラウザの推奨環境について

【端末 OS と対応ブラウザ】

•端末 OS:Windows7

Web ブラウザ:InternetExplorer 8 以降 Firefox3.6 以降、Google Chrome10 以降

InternetExplorer11 については互換表示モードにて対応

•端末 OS: MacOS 10.5 以降

Web ブラウザ: Safari5 以降、Firefox3.6 以降、Google Chrome10 以降

【InternetExplorer をご利用の場合の注意点】 ブラウザの情報バーによるダウンロードブロック機能が働き正常にダウンロードできないことがあります。 通常は、情報バーによるダウンロードブロックメッセージをクリックしファイルのダウンロードを選択して頂くことで、ダウン ロードが可能になります。 上記操作を行っても正常にダウンロードができない場合はダウンロードブロックを表示させないように設定変更して頂く とスムーズにダウンロードして頂くことが可能です。

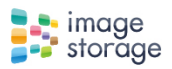

## ■ユーザー機能

#### 1. ログイン方法

ログイン画面を表示:WEB ブラウザに http://sv.shashin-kagaku.co.jp/anjyu/と入力。

| <image/> <complex-block><section-header><section-header><text></text></section-header></section-header></complex-block>                                                                                                    | ・「ログイン」ボタンをクリック                  |
|----------------------------------------------------------------------------------------------------|----------------------------------|
| Windows セキュリティ       X         WebNative のサーバー sv.shashin-kagaku.co.jp にはユーザー名とパスワードが必要です。       警告: このサーバーは、ユーザー名とパスワードを安全ではない方法で送信することを要求しています (安全な接続を使わない基本的な認証)。         レグイン ID       パスワード         ゾ 資格情報を記憶する       OK                                                                                                    | ・お知らせした「ログイン ID」及び、「パスワー<br>ドを入力 |
| whopurのmemory     whopurのmemory     whopurのmemory     whopurのmemory     whopurのmemory     whopurのmemory     whopurのmemory     whopurのmemory     whopurのmemory     whopurのmemory     whopuromemory     whopuromemory     whop | ログイン画面が表示されます。                   |

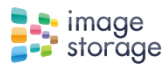

#### 2. アイコンの紹介

階層移動用操作アイコン説明

| image<br>storage   |                                                                                          |                           |
|--------------------|------------------------------------------------------------------------------------------|---------------------------|
| フォルダツリー            | 安寿カタログ画像取得システム 🗲                                                                         | 現在表示されている階層               |
| 更新 ユーザ変更           | ) (倉  📮 <                                                                                | 操作アイコン                    |
| ▼ → 安寿カタログ画像取得システム |                                                                                          |                           |
| 24                 |                                                                                          |                           |
|                    | 日本 (1) 安寿総合カタログ2014     日本(1) 安寿総合カタログ2014     日本(1) (1) (1) (1) (1) (1) (1) (1) (1) (1) |                           |
| ▶ 安寿総合カタログ2014     | <                                                                                        | フォルダ階層移動(フォルダをクリックして階層移動) |
|                    | 192 🗘                                                                                    |                           |

| <b>n</b>  | Q  | Ë             |
|-----------|----|---------------|
| トップ画面にもどる | 検索 | カート(バスケット)を見る |

右上部分の表示方法変更アイコン

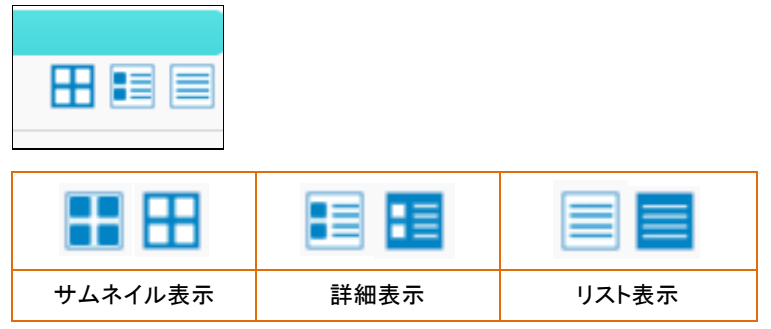

各ファイル操作説明アイコン

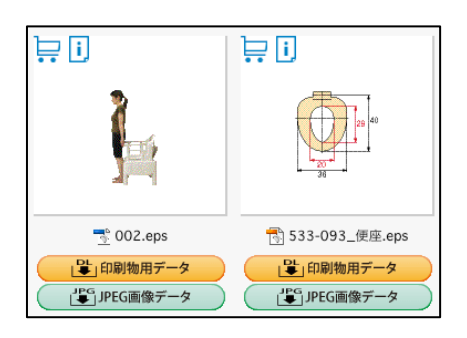

| È             | i     | 「日本」の副物用データ          | JPG JPEG画像データ                      |
|---------------|-------|----------------------|------------------------------------|
| カート(バスケット)に登録 | 情報を見る | データをオリジナルのままダウンロード(専 | JPEG でダウンロード                       |
|               |       | 用ソフトが必要になる場合があります)   | <ul><li>(サイズ変更無し 300dpi)</li></ul> |
|               |       | 印刷物を作成される際にご利用下さい    |                                    |

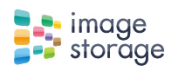

# ダウンロード(ファイル/フォルダをダウンロードする) 3-1.ファイルのダウンロード

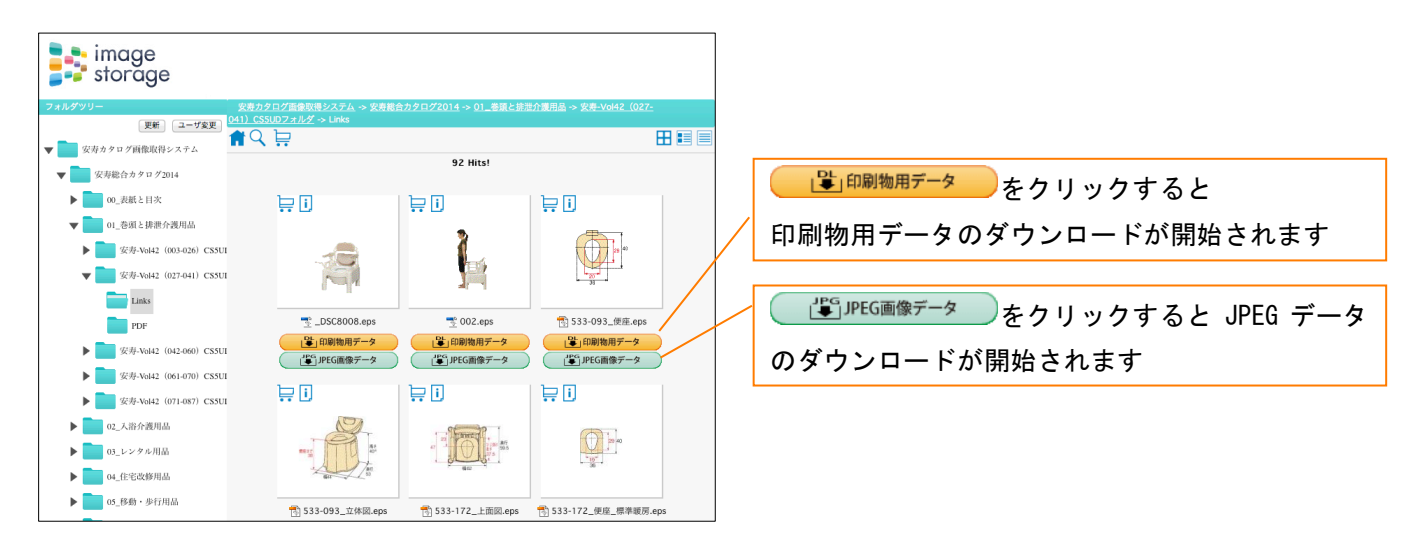

3-2.ファイル/フォルダをまとめてダウンロード

複数ファイルをダウンロードする場合は、バスケット機能を使用します。

バスケットへの登録(フォルダを登録)

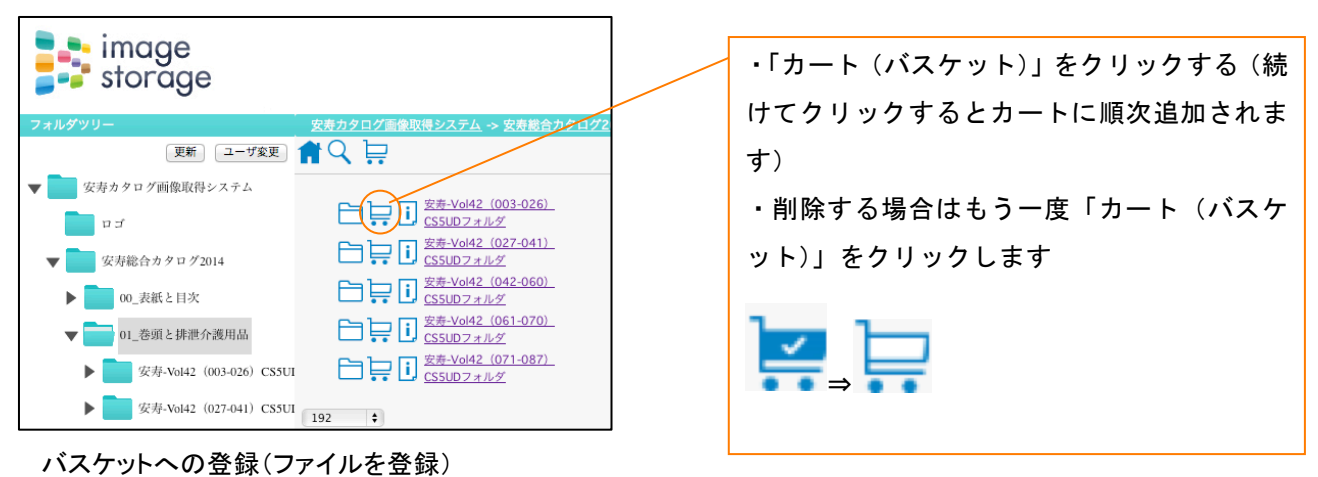

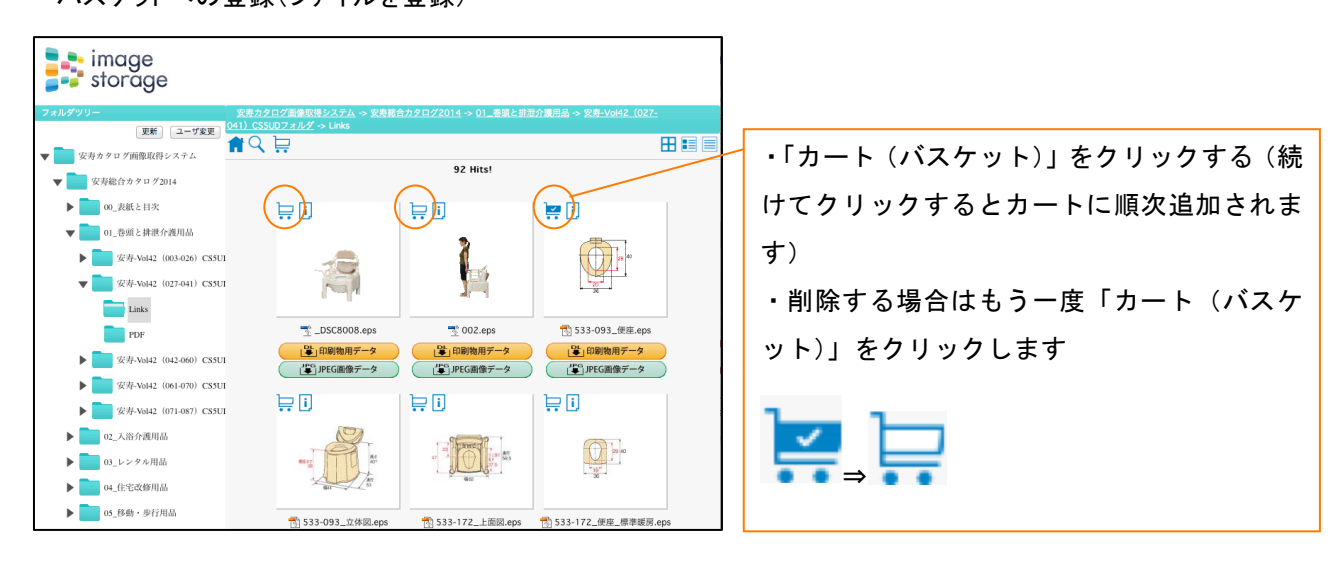

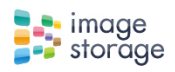

#### バスケットウインドウ内での操作

| image<br>storage                                                                                                    |                                                                                          |
|----------------------------------------------------------------------------------------------------|------------------------------------------------------------------------------------------|
| フォルダウリー     安売カタログ画像取得システム       更新     ユーブ変更       安売カタログ画像取得システム     041).CSSU07 メルグ -> Links       ロゴ     マーブ変更       ロゴ     マの、表紙と目次       01_05単と決決介護用品       ●     安売-Voi42 (003-026) CS5U1       マワージの442 (002-044) CS5U1                                                                                                    | <ul> <li>・「カート (バスケット)」をクリックすると<br/>別ウィンドウでバスケットが開きます</li> </ul>                         |
| バスケット表示<br>・                                                                                                    | ・<br>印刷物用にダウンロードする場合は<br><sup> ・ ・ ・ ・ ・ ・ ・ ・ ・ ・ ・ ・ ・ ・ ・ ・ ・ ・ </sup>                |
| Image: Construction of the second second | 画像データを JPEG でまとめてダウンロードす<br>る場合は、バスケット内の<br>ビー <sup>HS のの</sup> を<br>クリックしてダウンロードを行って下さい |
| ダウンロードボタン説明<br>■ - 橋ダウンロード<br>● 日刷物作成用オリジナルデータが必要な場合にクリックして下さい<br>(データによっては専用のアプリケーションでないと開けない場合があります)<br>■ - 橋ダウンロード<br>■ - 馬FG画像データ<br>」PEG 画像がダウンロードされます)                                                                                                    |                                                                                          |